# Vaultastic Ver 4.2.0.0

# 30th April 2021

## **Revision information**

Vaultastic V4, version 4.2.0.0

## **New Features**

### Export an entire Vault to help mailbox recovery, or respond to a compliance query

An administrator of Vaultastic can now export the entire contents of a Vault in EML or PST formats.

While exporting to PST, you can also choose to have the email segregated into the two core folders, viz. Sent and Received. All emails sent using the primary id will be in the "Sent" folder, and all emails received by the primary id will be in the "Received" folder.

| P      | Vaultastic Domains                                                                                                    | Vaults                 |                             | Aarav Kumar<br>aarav@test23092020-com.vaultastic.com | <b>A</b> 17 |
|--------|----------------------------------------------------------------------------------------------------|------------------------|-----------------------------|------------------------------------------------------|-------------|
|        |                                                                                                    | Search vaults          |                             | * Aarav * Kumar                                      |             |
|        | & Vaults                                                                                                    | Sort by: Vault ID +    |                             |                                                      |             |
|        |                                                                                                    |                        | ← Export Vault Mails        | Vault ID: aarav@test23092020-com vaultastic or       | om.         |
|        |                                                                                                    | aarav@te<br>Primary En | Notification Recipient      | ary Email ID: aarav@baya.in                          |             |
|        |                                                                                                    | Vaultastic /           | aarav@baya.in               | rage Linked: 263.1 MB                                |             |
|        |                                                                                                    | Vaultastic             | Primary email ID            | /lail Deletion 0<br>ter (in days):                   |             |
|        |                                                                                                    | aarav.k@t              | aarav@baya.in               |                                                      |             |
|        |                                                                                                    | aarohi@te              | Choose a format             | 1.                                                   |             |
|        |                                                                                                    | Vaultastic /           | O PST O EML O PST with fold | ers                                                  |             |
|        |                                                                                                    | Vaultastic >           |                             | _                                                    |             |
|        |                                                                                                    | karthik@t              | Export                      | -                                                    |             |
| ?<br>Ø | <ul> <li>Choose the Format options viz. EML, PST, or PST with folders option to export vault</li> <li>If you select EML, all the mail will be exported as EML in a single ZIP file.</li> <li>Choosing PST will export all emails in a PST file without any folder information.</li> <li>If you select the PST with folders option, then the PST file will have two folders Sent and Received. All mails sent using the primary id will be in the Sent folder and all emails received by the primary id will be in the Received folder.</li> <li>In the Send link to, specify your email id. The email with the links to the exported content will be sent to this email id.</li> </ul> |                        |                             |                                                      |             |

#### Major uses

- 1. Easier role transition by providing the mailbox of the predecessor to the successor.
- 2. Facilitate entire mailbox recovery in case of a major corruption or loss at the endpoint and
- 3. Help respond to investigators who need access to the entire mailbox of particular users.

#### For more information see

- Download Vault Contents (https://docs.mithi.com/home/how-to-download-vault-contents)
- Methods for Downloading data from Vaultastic Active Store (https://docs.mithi.com/home/vaultastic-activestore#methods-for-downloading-data-from-vaultastic-active-store)
- [Video] How to download vault contents using Admin Panel? (https://vaultastic.mithi.com/res/videos/VV4-Video-

27\_How-to-download-vault-contents-using-Admin-panel.mp4)

## Export search results to PST with basic folders

For users with self-service (the user has access to and can search only his/her own email), the export function now has an additional option to enable PST export with folders. All emails sent by the user's primary id will be in the "Sent" folder, and all emails received by the primary id will be in the "Received" folder.

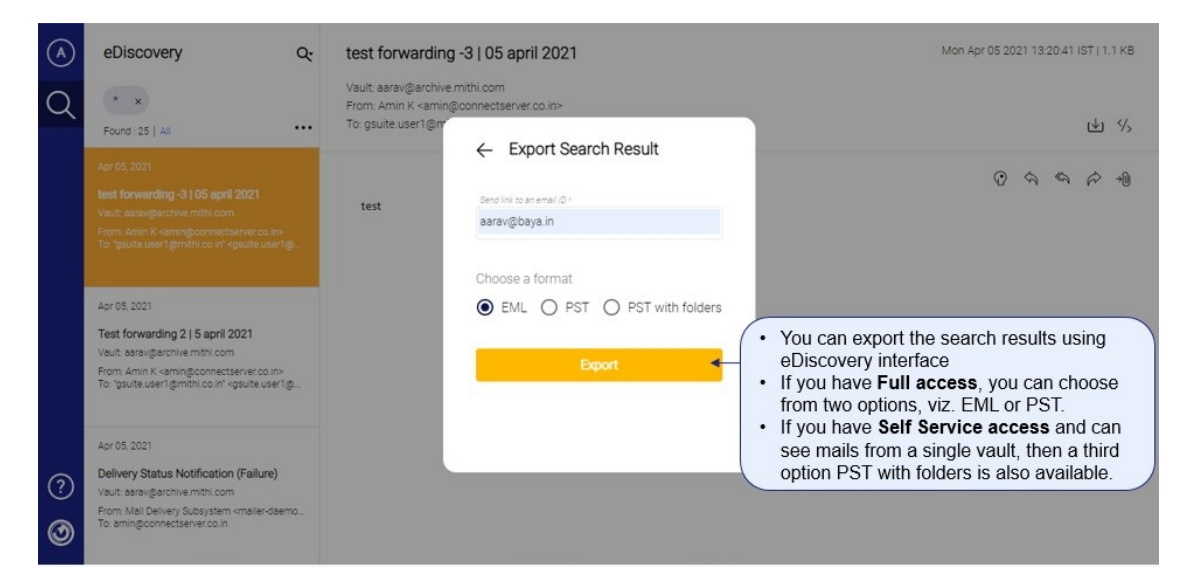

#### Major uses

In a mailbox recovery scenario, while attaching an exported PST file to the email client or while performing deep forensic analysis, this segregation of email data in folders can make it easier to get started.

#### For more information see

- Export search results to PST or EML (https://docs.mithi.com/home/how-to-use-the-ediscovery-view-to-quickly-locate-mail-ordo-a-compliance-check#export-search-results-to-pst-or-eml)
- [Video] How to get the most out of the search results using eDiscovery? (https://skyconnect.mithi.com/wp-

content/uploads/sites/5/2020/10/VV4-Video-3-\_-How-to-get-the-most-out-of-the-search-results.mp4)